# DAIMLER TRUCK

# FP HUB

Opening received files as an external user

### FP Hub Opening received files as an external user

## Step 1:

Focus on the personal area in the ELO web version

- (Daimler Truck
- → User name
- $\rightarrow$  personal area)

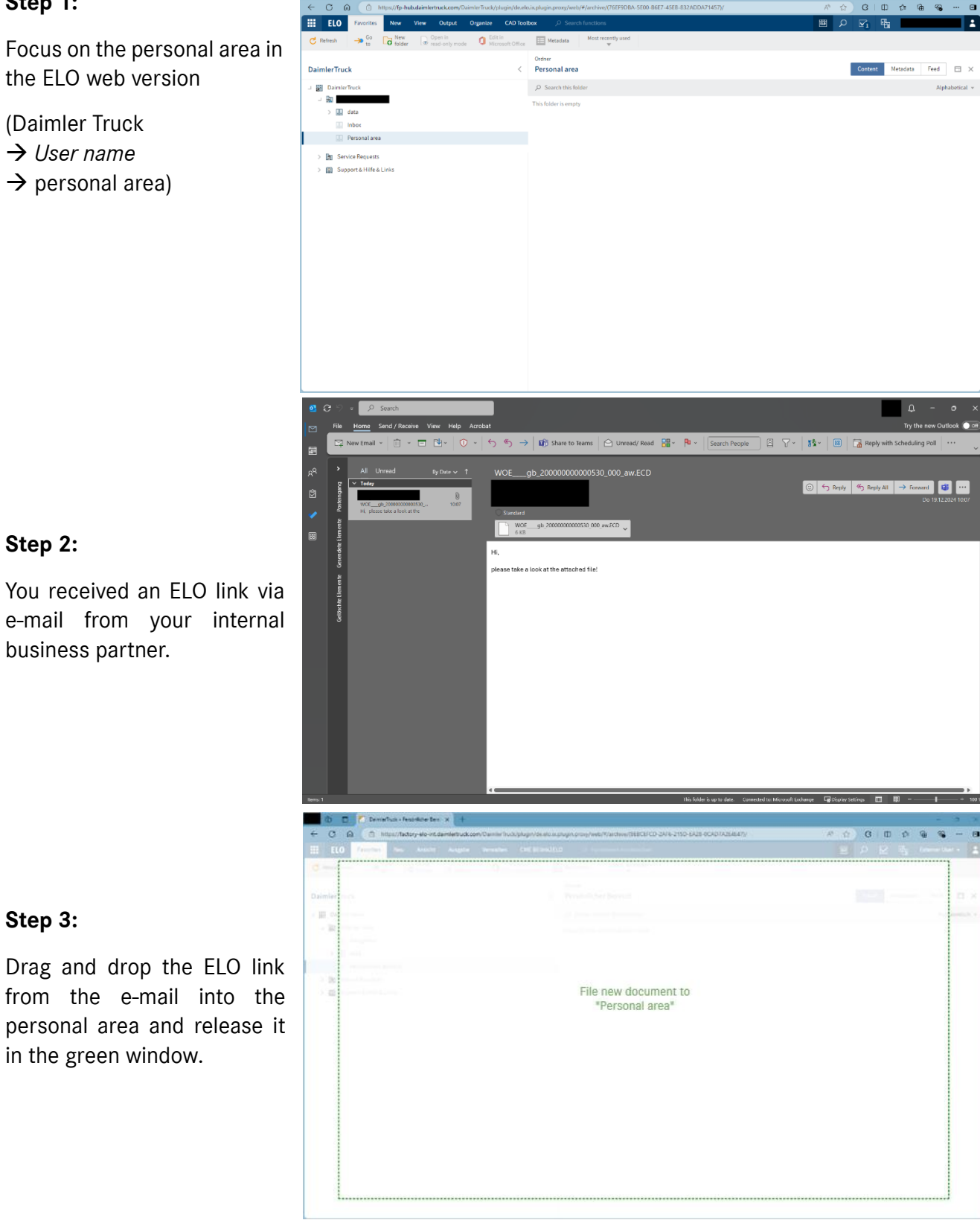

### Step 2:

Step 3:

in the green window.

You received an ELO link via e-mail from your internal business partner.

### FP Hub Opening received files as an external user

# Step 4:

The file opens automatically in the search and can now be downloaded and viewed or edited.

| 10 E C Suche          |               | ×                 | +               |                   |               |                  |                              |                 |                                |                            |               |               | U       |
|-----------------------|---------------|-------------------|-----------------|-------------------|---------------|------------------|------------------------------|-----------------|--------------------------------|----------------------------|---------------|---------------|---------|
| < C @ @ H             | https://facto | ry-elo-int.daimle | rtruck.com/Daim | lerTruck/plugin/i | de.elo.ix.plu | igin.proxy/web/# | /search/35010_2              | /               |                                | A <sup>6</sup> 🖒           | G   D         | <u>ن</u>      |         |
| ELO Favoriten         | Neu           | Ansicht Au        | isgabe Verw     | ilten Suche       | Dokun         | sent CME B       | link2EL0                     |                 |                                |                            | ע א           | Externer Us   | ser +   |
| CAD Verwalten Projekt | Planu         | ngssatz CAD       | Export          |                   |               |                  |                              |                 |                                |                            |               |               |         |
| ¥ ¥                   |               | ×                 | v               |                   |               |                  |                              |                 |                                |                            |               |               |         |
| Suchen                |               |                   |                 | Р                 | 5             | WOEgt            | Version 1 vom 08<br>20000000 | 07.2024 FP Hub  | Admin 3<br>0_aw                | Referenzanzeige            | Inhalt Formul | r Feed        |         |
| Datum                 |               |                   |                 |                   |               | BElink2ELO       | Anzeige Refe                 | erenzen         |                                |                            | Refe          | enzermittiung | g erneu |
| 0                     |               | - n               |                 |                   |               |                  |                              |                 |                                |                            |               |               |         |
| Bearbeitter           |               | * X               |                 |                   |               |                  |                              |                 |                                |                            |               |               |         |
| Eintragstyp           |               |                   | Abla            | jedatum absteige  | end v         | WOE              | a                            | b 2000          | 0000000053                     | 30 000 aw                  | Q             |               |         |
| Einzelperson 8:       | 30            | WOE gb            | 2000000000000   | 530_000_aw        |               |                  | 3                            |                 |                                |                            |               |               |         |
| daimler.truck.locat 6 | 67            | FP Hub Admin 3    | R 1 vom 08.0    | 7.2024 CAD-Dol    | kument        |                  |                              |                 |                                |                            |               |               |         |
| daimler.truck.locat 5 | 66            |                   | -               |                   |               |                  | lie WOEgt                    | _200000000005   | 30_000_aw referenzieren (0)    |                            |               |               |         |
| daimler.truck.locat 2 |               |                   |                 |                   |               |                  |                              |                 |                                |                            |               |               |         |
| MicroStation DGN 11   | 95            |                   |                 |                   |               | Quelle           | Refe                         | renz            | Dok. Beschr.                   | Datum                      | Bearbeiter    |               |         |
| Abrelest von          |               |                   |                 |                   |               |                  |                              |                 | Keine eingehenden Referenzen   | anderer Dokumente bekannt  |               |               |         |
| DELO Service 15       | 57            |                   |                 |                   |               |                  |                              |                 |                                |                            |               |               |         |
| Administrator 2       | 75            |                   |                 |                   |               |                  |                              |                 |                                |                            |               |               |         |
|                       |               |                   |                 |                   |               | WOEg             | _20000000000                 | 1530_000_aw Ref |                                |                            |               |               |         |
| EP Hub Admin 1        | 46            |                   |                 |                   |               |                  |                              |                 |                                |                            |               |               |         |
|                       |               |                   |                 |                   |               | Quelle           | Refe                         | renz            | Dok. Beschr.                   | Datum                      | Bearbeiter    |               |         |
| *                     |               |                   |                 |                   |               |                  |                              | K               | eine ausgehenden Referenzen zi | anderen Dokumenten bekannt |               |               |         |
| laske                 |               |                   |                 |                   |               |                  |                              |                 |                                |                            |               |               |         |
| ELO Benutzereintrag 8 | 30            |                   |                 |                   |               | 4                |                              |                 |                                |                            |               |               |         |
| Ebene 6               | 67            |                   |                 |                   |               |                  |                              |                 |                                |                            |               |               |         |
| LI Geschoss 51        | 66            |                   |                 |                   |               |                  |                              |                 |                                |                            |               |               |         |
| CAD-Dokument 2        | 69            |                   |                 |                   |               |                  |                              |                 |                                |                            |               |               |         |
| Teilgebäude 21        | 05            |                   |                 |                   |               |                  |                              |                 |                                |                            |               |               |         |
| blagedatum            |               |                   |                 |                   |               |                  |                              |                 |                                |                            |               |               |         |
|                       | 77            |                   |                 |                   |               |                  |                              |                 |                                |                            |               |               |         |
| 28                    |               | 1 2877            | a               |                   |               |                  |                              |                 |                                |                            |               |               |         |